Vejledning Tilbagemelding.dk

# Tilbagemelding.DK – en ny funktion for efterskolerne, husog håndarbejdsskolerne.

# **Generelt:**

Tilbagemelding.DK er en webservice, som er udarbejdet af UV-data i samarbejde med Efterskoleforening og EDB-Brugsen.

Tilbagemelding.dk benyttes af skolerne i forbindelse med underretning af kommuner og UUcentre, når eleverne starter og afslutter et ophold. Endvidere benyttes funktionen ved afbrudt ophold og senere start.

En elev kan overføres når:

- > Eleven er tilknyttet et kursus
- > Eleven er aktiv på kurset
  > Eleven er tilknyttet en gyldig kommune

> At der ikke findes fejl på elevens stamdata. Elever, der er fejlbehæftet, overføres IKKE. Eleverne kan overføres flere gange. Det er altid den sidste overførsel, der er gyldig. Elevens oplysninger overskrives hver gang, der overføres data.

## **Overførsel:**

Vælg kartotek – medtag kursusdata – skoleøkonomi – efterskole – Medd. Til kommuner/UU

| ik pă ->                                                             | <u>S</u> end til UVdata             | webservice            |          |                                                                                                    |
|----------------------------------------------------------------------|-------------------------------------|-----------------------|----------|----------------------------------------------------------------------------------------------------|
|                                                                      |                                     |                       | Indsæt   | skolens skolekode                                                                                                    |
| Tilbagen                                                             | nelding til UV data                 |                       |          |                                                                                                    |
| 5kolekode:                                                           | 123456                              | Adgangskode: 1234     |          | Indsæt den kode sko-                                                                                                    |
| KursusNavn                                                           |                                     | StartDato SlutDato    | ~        | fra UV-data                                                                                                    |
| Skoleåret                                                            | 2005/2006                           | 07-08-2005 23-06-2006 | 5        |                                                                                                    |
| ▶ Skoleåret                                                          | 2006/2207                           | 09-08-2006 23-06-2007 | 7        |                                                                                                    |
|                                                                      |                                     |                       |          |                                                                                                    |
| Elevkey                                                              | Fornavne                            | Efternavn             | 4 A 1    |                                                                                                    |
| ▶E7 6801                                                             | Michelle                            | Pedersen              | C        |                                                                                                    |
| E7 6802                                                              | Benita-Lois Normann                 | Nielsen               | C        |                                                                                                    |
| E7 6803                                                              | Mikael                              | Nissen                | C        |                                                                                                    |
| E7 6804                                                              | Nicolai Rohde                       | Karstoft              | C        |                                                                                                    |
| E7 6805                                                              | Line Ragnhild                       | Jacobsen              | C        |                                                                                                    |
| E7 6806                                                              | Amanda Riis                         | Stengaard             | C        |                                                                                                    |
| E7 6807                                                              | Anders Guldal                       | Nyborg                | C        |                                                                                                    |
| <                                                                    |                                     |                       | >        |                                                                                                    |
| Transaktion<br>Alle aktiv<br>Enkelt e<br>Test forbing<br>Hent status | for:<br>ve<br>lev<br>delse<br>koder | Tilbage               | emelding | Statuskode:<br>C Afbrudt kursus-ophold<br>C Afsluttet kursus (skoleslut)<br>C Død<br>C Ikke mødt<br>C Ikke optaget<br>C Optaget på kursus (skolestart)<br>C Orlov<br>C Tileslet kursus |

## **Funktioner:**

| Transaktion for:               |                                                                                                    |  |  |
|--------------------------------|----------------------------------------------------------------------------------------------------|--|--|
| Alle                           | Benyttes, når alle elever skal overføres                                                                                                    |  |  |
| Enkelt elev                    | Benyttes, når en enkelt elev skal overføres. Marker eleven.<br>Overfør                                                                                                    |  |  |
|                                |                                                                                                    |  |  |
| Test forbindelse               | Benyttes, for at teste om der er forbindelse til UV-datas ser-<br>ver. Det kan være en god ide, at klikke på denne knap, hver<br>gang der skal overføres oplysninger. Svares: <b>Der er forbin-<br/>delseÆØÅæøå</b> er forbindelsen ok og der kan overfø-<br>res oplysninger. |  |  |
| Statuskoder                    |                                                                                                    |  |  |
| Afbrudt kursus-ophold          | Benyttes ved underretning om en elev der har afbrudt sit ophold.                                                                                                    |  |  |
| Afsluttet kursus (Skoleslut)   | Benyttes ved underretning om, at eleven har afsluttet og gennemført sit ophold.                                                                                                    |  |  |
| Død                            | Benyttes ved underretning om, at eleven er død.                                                                                                    |  |  |
| Ikke mødt                      | Benyttes ved underretning om, at eleven ikke er mødt ved skoleårets start.                                                                                                    |  |  |
| Ikke optaget                   | Benyttes ved underretning om, at eleven ikke er optaget på<br>skolen. Bruges kun hvis skolerne underretter kommuner og<br>UU-centre om, hvem der søger optagelse                                                                                                    |  |  |
| Optaget på kurset (Skolestart) | Benyttes ved underretning om, at eleven er startet på sko-<br>len.<br>NB! Bruges altid ved første overførsel.                                                                                                    |  |  |
| Orlov                          | Benyttes ikke af skolerne.                                                                                                    |  |  |
| Tilmeldt kurset                | Benyttes ved underretning om, at eleven er tilmeldt et sko-<br>leophold. Bruges kun hvis skolerne underretter kommuner<br>og UU-centre om, hvem der tilmeldt et kursus.                                                                                                    |  |  |
| Hont statuskodor               | Bonyttos kun at toknikkorno                                                                                                    |  |  |
| Hent nationskoder              | Benyttes kun at teknikkerne                                                                                                    |  |  |
| Debug                          | Benyttes kun at teknikkerne.                                                                                                    |  |  |

- Overførsel ved skolestart (første overførsel) 1) klik på "Test forbindelse". 2) Marker "alle" Marker "Optaget på kurset (Skolestart)".
  - 3) Klik på "**Tilbagemelding**" programmet vil nu automatisk begynde at overføre elever-nes oplysninger. I det stor vindue vises overførslen og evt. fejlmedd.

| 🏽 Tilbagemelding til UV data 🛛 🗐 🖾                             |                                                                                                    |                                                                                                    |                                                                                           |                                                                                                    |  |  |
|----------------------------------------------------------------|----------------------------------------------------------------------------------------------------|----------------------------------------------------------------------------------------------------|-------------------------------------------------------------------------------------------|----------------------------------------------------------------------------------------------------|--|--|
| Skolekode: Her vises de oplysninger der overføres til UV-data. |                                                                                                    |                                                                                                    | plysninger der<br>V-data.                                                                 | Print Resultat Exit                                                                                                    |  |  |
|                                                                | Skoleåret<br>Skoleåret                                                                                                    | 2005/2006<br>2006/2207                                                                                                  | 07-08-2005 23-06-2006<br>09-08-2006 23-06-2007                                            | Svar=OK<br>Optaget på kursus (skolestart): E7 6802 Benita-Lois No<br>Svar=OK<br>Optaget på kursus (skolestart): E7 6803 Mikael Nissen                                                                                                    |  |  |
|                                                                | Elevkey<br>E7 6801<br>E7 6802<br>E7 6803<br>E7 6804<br>E7 6805<br>E7 6806<br>E7 6807                                                                                                    | Fornavne<br>Michelle<br>Benita-Lois Normann<br>Mikael<br>Nicolai Rohde<br>Line Ragnhild<br>Amanda Riis<br>Anders Guldal | Efternavn<br>Pedersen<br>Nielsen<br>Nissen<br>Karstoft<br>Jacobsen<br>Stengaard<br>Nyborg | Svar=OK<br>Optaget på kursus (skolestart): E7 6804 Nicolai Rohde<br>Svar=OK<br>Optaget på kursus (skolestart): E7 6805 Line Ragnhild .<br>Svar=OK<br>Optaget på kursus (skolestart): E7 6806 Amanda Riis S<br>C Optaget på kursus (skolestart): E7 6806 Amanda Riis S<br>C Svar=OK |  |  |
|                                                                | Transaktion for:       Statuskode:         Alle aktive       Alle aktive         Enkelt elev       Afbrudt kursus-ophold         Test forbindelse       Tilbagemelding         Hent statuskoder       Ikke mødt         Hent nationkoder       Debug |                                                                                                    |                                                                                           |                                                                                                    |  |  |

Når overførslen er afsluttet vises, hvor mange elever der er overført, og hvor mange fejl der er fundet.

| Optaget: E6            | 2674 Jakob Vierø Tøttrup                 |
|------------------------|------------------------------------------|
| Svar=OK                |                                          |
| Optaget: E6<br>Svar=OK | 2675 Nicklas Pultz Valentin              |
| Optaget: E6<br>Svar=OK | 2676 Kasper Stampe Wind                  |
| Optaget: E6<br>Svar=OK | 2677 Regitze Kjær Zimmermann             |
| Optaget: E6<br>Svar=OK | 2678 Maja Lin Øllgaard                   |
| Optaget: E6<br>Svar=OK | 2679 Mikkel Nissen Aaen                  |
| Optaget: E6<br>Svar=OK | 2680 Emil Møller Andersen                |
| Optaget: E6<br>Svar=OK | 2681 Oskar Svane Olesen                  |
| 79 elever ind          | berettet                                 |
| 1 fejl                 | na na na na na na na na na na na na na n |
|                        |                                          |

Klik på "**Print resultat**" og udskriv en liste over de elever der er overført samt de elever der er registreret med fejl.

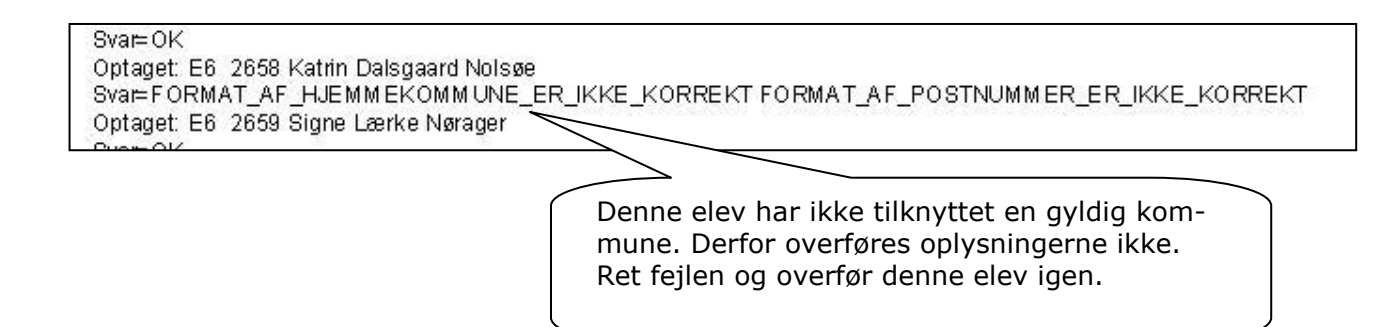

## Overførsel af en enkelt elev

Find eleven i elevlisten -> Marker eleven -> Marker under Transaktion for = enkelt elev. Marker under Statuskode, hvorfor denne elev overføres f. eks. Ikke mødt eller afbrudt.

Klik på "Tilbagemelding".

Denne ene elev overføres.

### NB!

Når elevens oplysninger er overført, skal skolen ikke foretage sig yderligere. Kommunerne og UU-centrene henter herefter oplysninger hos UV-data.

### Vejlederne:

Benytter skolens vejleder UV-datas vejledersystem vil elevernes stamoplysninger være tilgængelige for vejlederne så snart skolens administration har overført oplysningerne. Sker der ændringer f. eks. I adresser/telefonnumre mv. overføres data på den aktuelle elev blot igen og vejlederens system er opdateret.

Hvis elevforvaltningen benytter KMD-Elev, kan man tilkøbe en service, som gør at man kan få indlæst tilbagemeldingerne direkte, uden at skulle behandle disse manuelt.